# STUDENT TECHNOLOGY

### How To Configure Your University Gmail Account in the Outlook App in Windows OS

Note: Configuring Gmail within non-Gmail mail applications (e.g., Apple Mail, Outlook for desktop, Outlook mobile app) includes limited functionality, such as sending and receiving email only. For full functionality, including calendar and contacts, you must use Gmail via the web (<u>gmail.miami.edu</u>) or the Gmail mobile app for iOS or Android.

To configure as a secondary account, jump to page 6.

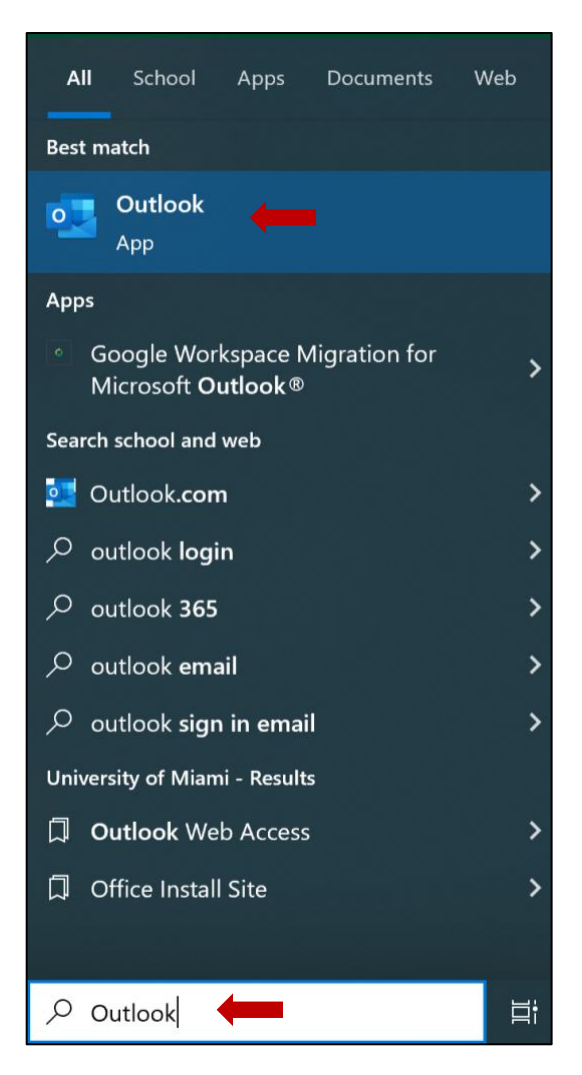

#### Launch the **Outlook** application.

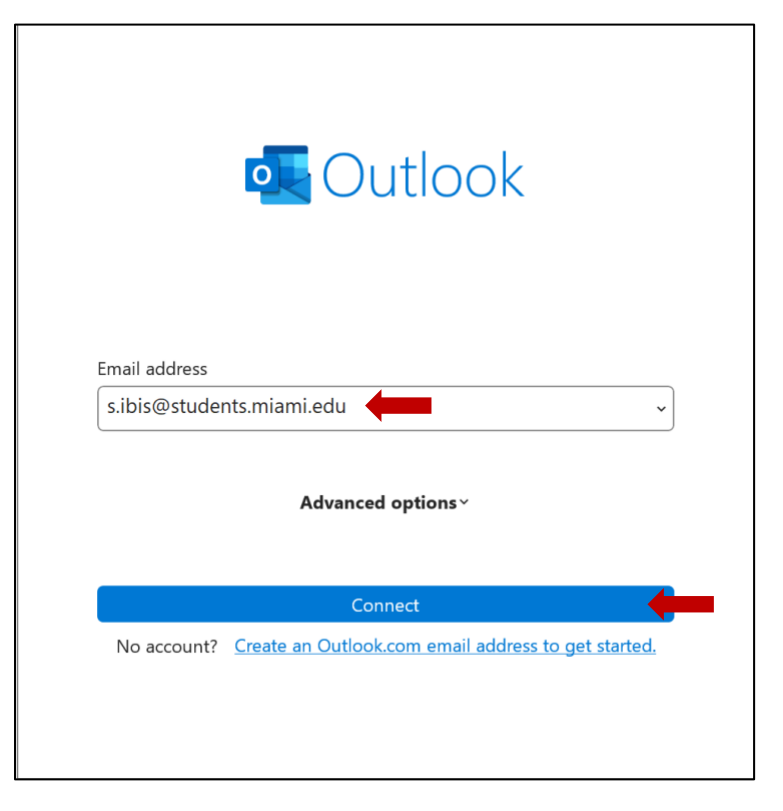

When prompted enter in your Gmail-specific email: CanelD@students.miami.edu.

#### Select Google as the account type.

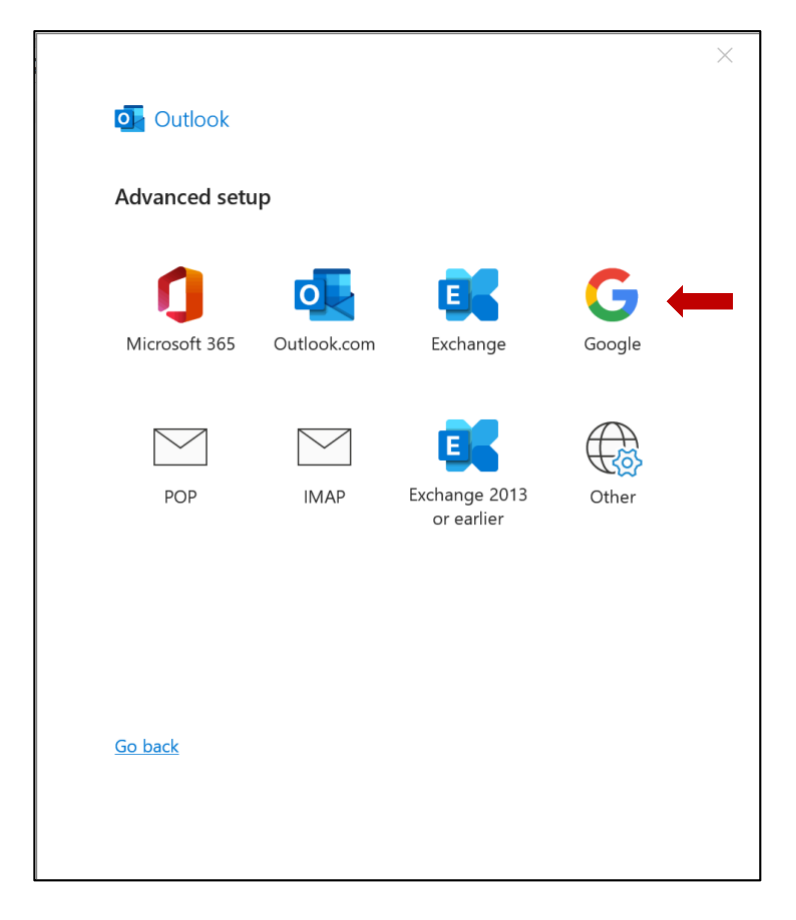

Enter in the IMAP server settings for Gmail. Then, click Next.

| IMA            | P Account Settings                                                     |                   |
|----------------|------------------------------------------------------------------------|-------------------|
| s.ibis         | @students.miami.edu                                                    | <u>(Not you?)</u> |
| Incon<br>Serve | ning mail<br>r (imap.gmail.com Port 9                                  | 93                |
| Encry          | ption method SSL/TLS ~<br>quire logon using Secure Password Authentica | tion (SPA)        |
| Outg           | ping mail                                                              |                   |
| Serve          | r smtp.gmail.com Port                                                  | 465               |
| Encry          | ption method SSL/TLS ~                                                 |                   |
| 🗌 Re           | quire logon using Secure Password Authentica                           | tion (SPA)        |
|                |                                                                        |                   |
|                |                                                                        |                   |
|                |                                                                        |                   |
| <u>Go ba</u>   | ick                                                                    | Next              |
|                |                                                                        |                   |

#### Enter your **Password** then click **Connect**.

| s.ibis@students.miami.edu | (Not you?) |
|---------------------------|------------|
| Password                  |            |
| *****                     | 0          |
|                           |            |
|                           |            |
|                           |            |
|                           |            |
|                           |            |
|                           |            |
|                           |            |
|                           |            |
|                           |            |
| Go back                   | Connect    |

Confirm your account information (CaneID) is correct and click Next.

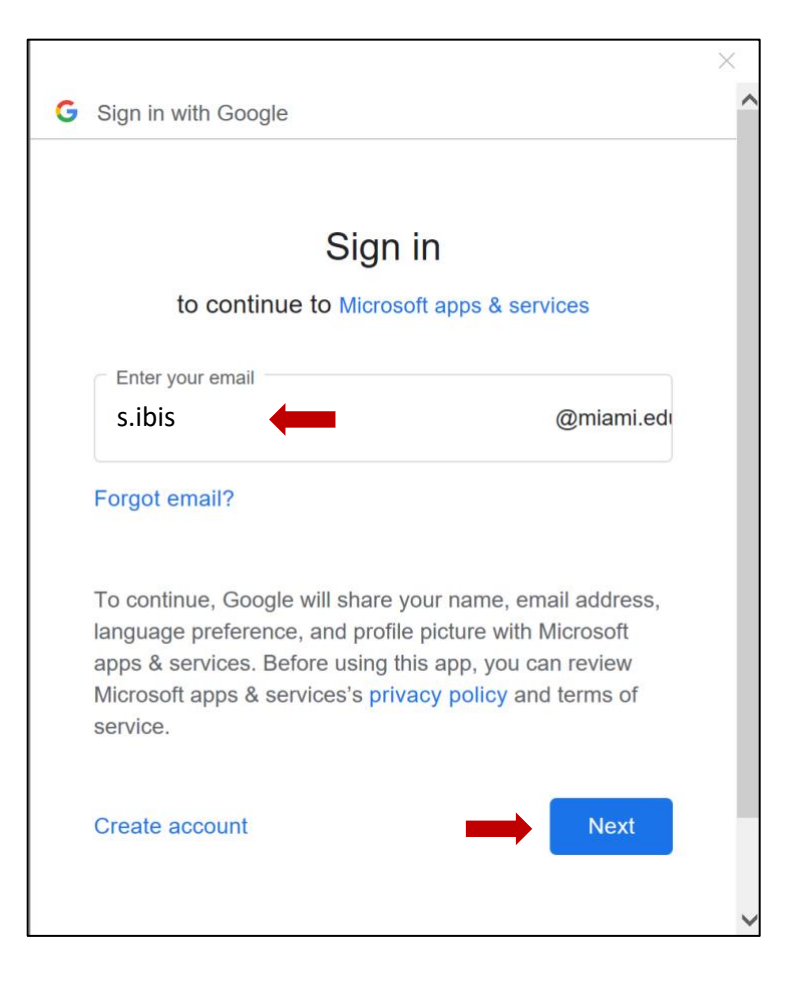

Enter your University of Miami CaneID and password, and then click Sign in.

Then, enter your multi-factor authentication (MFA) passcode, and then click Verify.

| UNIVERSITY<br>OF MIAMI                                                                      | MIAMI<br>Enter your passcode<br>Verify it's you by entering a passcode from the<br>Duo Mobile app. |
|---------------------------------------------------------------------------------------------|----------------------------------------------------------------------------------------------------|
| Sign in with your University of Miami credentials (either primary email address or CaneID): | Passcode                                                                                           |
| s.ibis                                                                                      |                                                                                                    |
| ••••••                                                                                      | Verify                                                                                             |
| Sign in                                                                                     | Other options                                                                                      |

Click Allow to authorize the configuration.

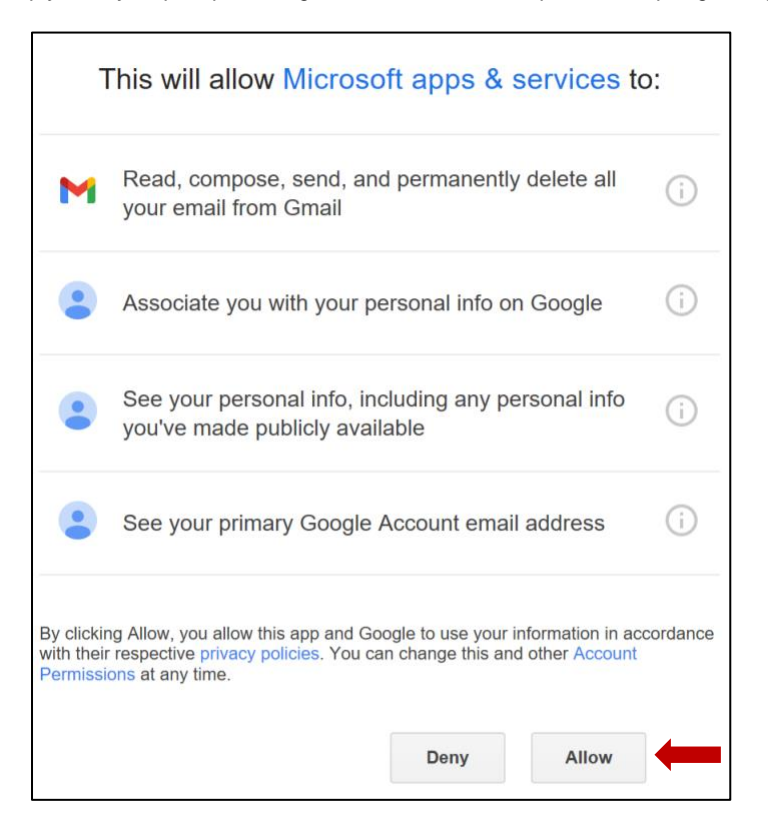

Once the account is added successfully, click **Done** to be taken to your inbox.

| udents.miami.edu |                                              |                                                  |
|------------------|----------------------------------------------|--------------------------------------------------|
|                  |                                              |                                                  |
|                  |                                              |                                                  |
|                  |                                              |                                                  |
|                  |                                              |                                                  |
| dress            |                                              |                                                  |
|                  | ~                                            | Next                                             |
| Advanced optio   | ns ~                                         |                                                  |
|                  |                                              |                                                  |
|                  |                                              |                                                  |
|                  | udents.miami.edu<br>Idress<br>Advanced optio | udents.miami.edu<br>Idress<br>Advanced options ~ |

0  $\Theta$ Account Information 🞧 Info s.ibis@miami.edu Microsoft Exchange Open & Export + Add Account **Account Settings** R Change settings for this account or set up more connections. Account Settings ~ Access this account on the web. https://outlook.office365.com/owa/miami.edu/ Print Get the Outlook app for iOS or Android. Change Automatic Replies (Out of Office) . Use automatic replies to notify others that you are out of office, on vacation, or not available to respond to email messages. Automatic Replies **Mailbox Settings** Manage the size of your mailbox by emptying Deleted Items and archiving. Tools

In **Outlook**, go to **File > Info** then select **Add Account**.

When prompted enter in your Gmail-specific email: CaneID@students.miami.edu.

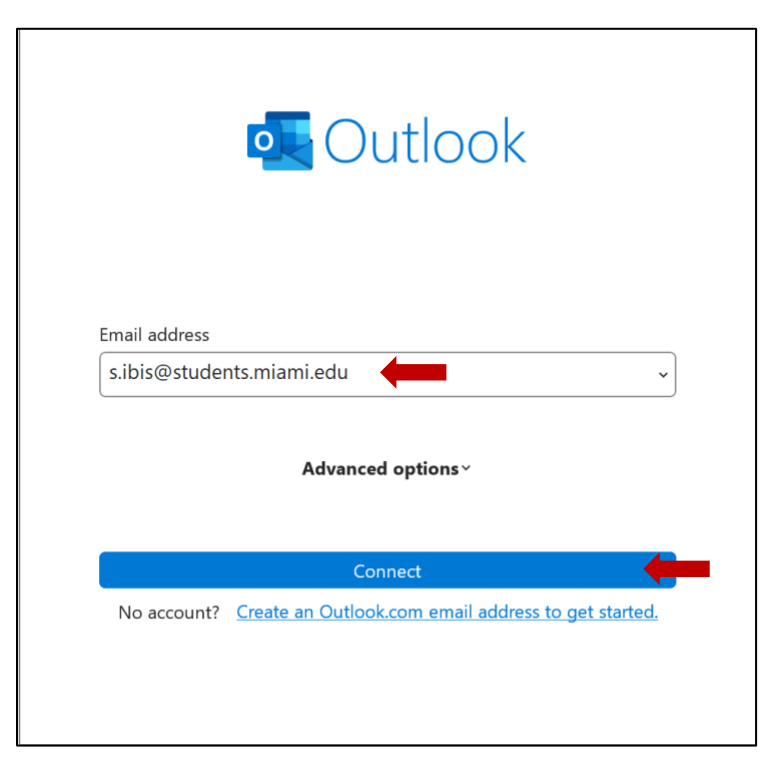

Select Google as the account type.

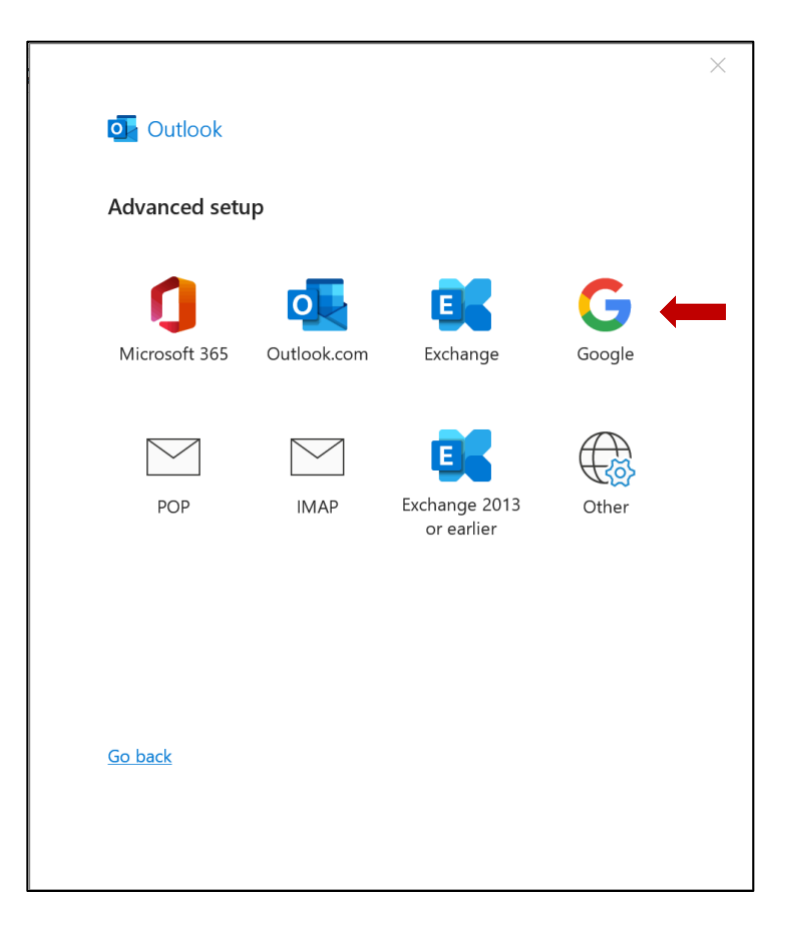

Enter in the IMAP server settings for Gmail. Then, click Next.

| IMAP Account Settings<br>s.ibis@students.miami.edu                                                                         | (Not you?)  |
|----------------------------------------------------------------------------------------------------|-------------|
| Incoming mail Server imap.gmail.com Port 993 Encryption method SSL/TLS  Require logon using Secure Password Authentication | (SPA)       |
| Outgoing mail Server smtp.gmail.com Encryption method SSL/TLS  Require logon using Secure Password Authentication          | 55<br>(SPA) |
| <u>Go back</u>                                                                                                    | Next        |

Enter your **Password** then click **Connect**.

Г

| IMAP Account Settings     |                   |
|---------------------------|-------------------|
| s.ibis@students.miami.edu | <u>(Not you?)</u> |
| Password                  |                   |
| *****                     | 6                 |
|                           |                   |
|                           |                   |
|                           |                   |
|                           |                   |
|                           |                   |
|                           |                   |
|                           |                   |
|                           |                   |
|                           |                   |
|                           |                   |
| <u>Go back</u>            | Connect           |
|                           |                   |
|                           |                   |

Confirm your account information is correct and click Next.

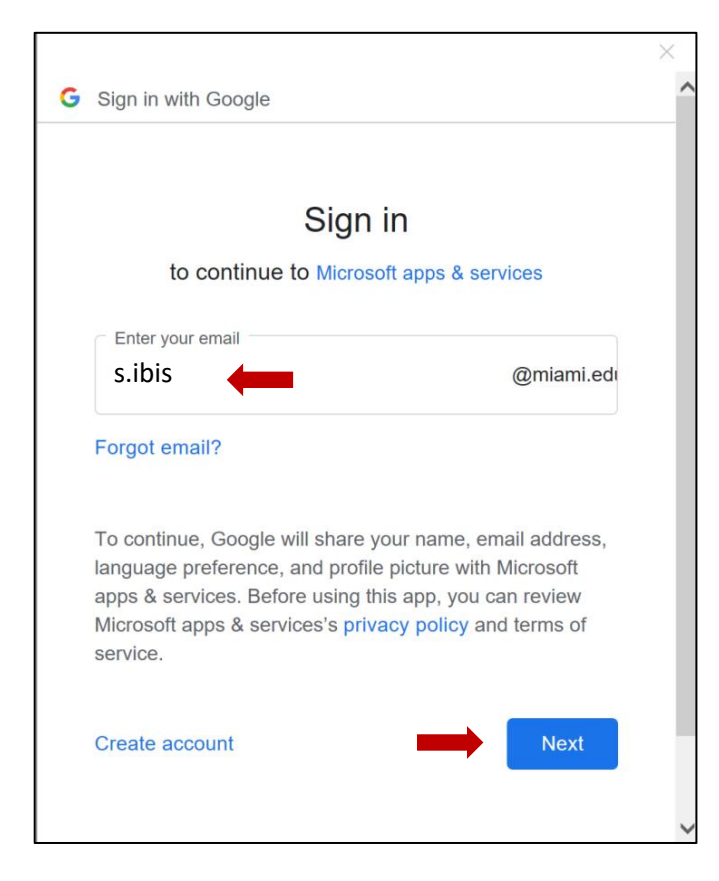

Enter your University of Miami CaneID and password, and then click Sign in.

#### Then, enter your multi-factor authentication (MFA) passcode, and then click Verify.

| UNIVERSITY<br>OF MIAMI                                                                         | MIAMI<br>Enter your passcode<br>Verify it's you by entering a passcode from the<br>Duo Mobile app. |
|------------------------------------------------------------------------------------------------|----------------------------------------------------------------------------------------------------|
| Sign in with your University of Miami credentials<br>(either primary email address or CaneID): | Passcode                                                                                           |
| s.ibis                                                                                         |                                                                                                    |
| ••••••                                                                                         | Verify                                                                                             |
| Sign in                                                                                        | Other options                                                                                      |

Click **Allow** to authorize the configuration.

After this step you may be prompted to sign in a second time. Complete the steps again to proceed.

| This will allow Microsoft apps & services to:                                                                                                    |                                                                                    |     |  |
|----------------------------------------------------------------------------------------------------|------------------------------------------------------------------------------------|-----|--|
| M                                                                                                    | Read, compose, send, and permanently delete all your email from Gmail              | (j) |  |
| •                                                                                                    | Associate you with your personal info on Google                                    | (j) |  |
| •                                                                                                    | See your personal info, including any personal info you've made publicly available | (j) |  |
| •                                                                                                    | See your primary Google Account email address                                      | (j) |  |
| By clicking Allow, you allow this app and Google to use your information in accordance with their respective privacy policies. You can change this and other Account Permissions at any time. |                                                                                    |     |  |
|                                                                                                    | Deny Allow                                                                         | -   |  |

Once the account is added successfully click **Done**.

| Add another email address              |  |
|----------------------------------------|--|
| Email address                          |  |
| Advanced options ~                     |  |
|                                        |  |
|                                        |  |
|                                        |  |
| Set up Outlook Mobile on my phone, too |  |

You will then see all your configured accounts in the Outlook application.

| o k                 | 3 Y ∓                                                                                                    |                                                                                      |     |
|---------------------|----------------------------------------------------------------------------------------------------|--------------------------------------------------------------------------------------|-----|
|                     | File Home Send / Receive Vi                                                                                                    | iew Help                                                                             |     |
|                     | 🏹 New Email 👻 🗎 👻 🖃                                                                                                    | $\mathbb{E}_{\mathbb{T}}$ $\bigcirc$ $\bigcirc$ $\rightarrow$ $\bigcirc$ Unread/Read | P · |
| x <sup>Q</sup><br>⊡ | <ul> <li>✓ Favorites</li> <li>Inbox</li> <li>Sent Items</li> <li>Drafts</li> <li>Deleted Items</li> </ul>                                                                                                    | All Unread By Date → ↑<br>We didn't find anything to show here.                      |     |
|                     | <ul> <li>S.ibis@miami.edu</li> <li>Inbox</li> <li>Drafts</li> <li>Sent Items</li> <li>&gt; Deleted Items</li> <li>Archive</li> <li>&gt; Conversation History</li> <li>Junk Email</li> <li>Outbox</li> <li>RSS Feeds</li> <li>Search Folders</li> <li>&gt; Groups</li> <li>&gt; s.ibis@students.miami.edu</li> <li>&gt; Inbox</li> <li>&gt; Inbox</li> <li>&gt; Deleted Items</li> </ul> | Exchange Inbox<br>Gmail Inbox                                                        |     |
| Filter app          | Sent Items<br>> Sync Issues<br>Search Folders<br>ied                                                                                                    |                                                                                      |     |

Note: Configuring Gmail within non-Gmail mail applications (e.g., Apple Mail, Outlook for desktop, Outlook mobile app) includes limited functionality, such as sending and receiving email only. For full functionality, including calendar and contacts, you must use Gmail via the web (<u>gmail.miami.edu</u>) or the Gmail mobile app for iOS or Android.

## STUDENT TECHNOLOGY

Phone: 305-284-8887 Email: sthd@miami.edu Web: sthd.it.miami.edu 1300 Memorial Drive, Rm 325 Coral Gables, FL 33146

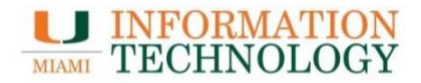